## Comment récupérer le bulletin d'un élève en PDF ?

Connectez vous sur Pronote (espace parents – interface Web et non sur le téléphone portable) en passant par le PSE (<u>site du collège Vauban</u>).

Cliquez sur l'onglet « Notes » ou « Compétences » pour les 6èmes, puis sur « Bulletins » :

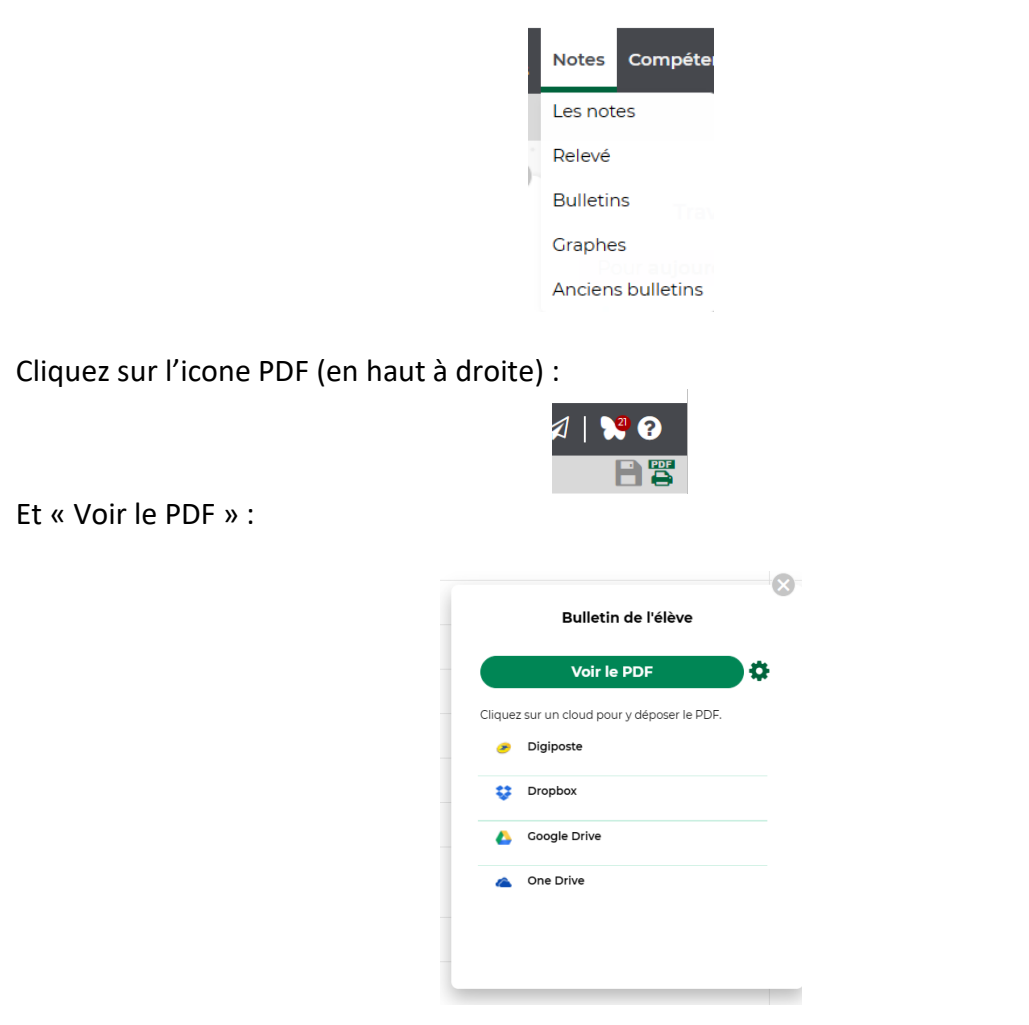

A noter : pendant la période des conseils de classes, les compétences des élèves de 6<sup>ème</sup> ne sont plus accessibles par les parents ou les élèves jusqu'à la publication des bulletins.